## **Excel Module 1: Microsoft Excel Basics**

## Project 1-2

1. Open the **Shop.xlsx** workbook from your folder.

|     | 2.                                                                                        | SAVE AS:                                                                                   | FLastName Technol                     | ogy Shop                        |
|-----|-------------------------------------------------------------------------------------------|--------------------------------------------------------------------------------------------|---------------------------------------|---------------------------------|
|     | 3. Switch to <b>Page Layout View</b> . Insert a <b>footer</b> using the following format: |                                                                                            |                                       |                                 |
| (L) | You                                                                                       | r Name Goes Here                                                                           | (C) CS151-##                          | (R) File Name Goes Here         |
|     | 4.                                                                                        | Switch back to Normal View.                                                                |                                       |                                 |
|     | 5.                                                                                        | AutoFit column A.                                                                          |                                       |                                 |
|     | 6.                                                                                        | Change the width of columns <b>B</b> , <b>C</b> , and <b>D</b> to <b>12.00</b> characters. |                                       |                                 |
|     | 7.                                                                                        | Bold and center the text in the range B5:D6                                                |                                       |                                 |
|     | 8.                                                                                        | Bold the text in cell A6.                                                                  |                                       |                                 |
|     | 9.                                                                                        | Indent the range A7:A10                                                                    |                                       |                                 |
|     | 10.                                                                                       | Change the text in cell A                                                                  | 1 to 16-point Cambria. Me             | erge and center the range A1:D1 |
|     | 11.                                                                                       | Change the <b>fill color</b> of o                                                          | cell <b>A1</b> to <b>Green</b> .      |                                 |
|     | 12.                                                                                       | Change the <b>fill color</b> of t                                                          | he range A2:D2 to Yellow              |                                 |
|     | 13.                                                                                       | Change the <b>fill color</b> of t                                                          | he range <b>A3:D3</b> to <b>Red</b> . |                                 |

- 14. Format the range **C7:D10** and cell **D11** to **Currency** number format.
- 15. Format cell **D11** with the **Total cell Style**. Change the **fill color** of cell **D11** to **Yellow**.
- 16. Add a **thick bottom border** to the range **A6:D6**
- 17. In cell A3, enter your name.
- 18. Save and preview the workbook. Close the workbook and exit Excel.